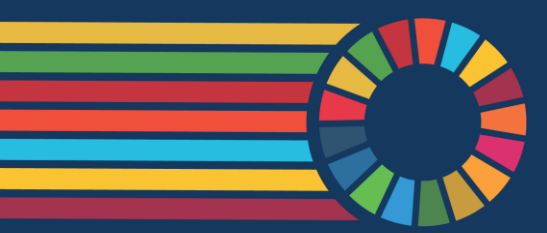

#### Multi-Partner Trust Fund Office

The United Nations center of expertise on pooled funding mechanisms

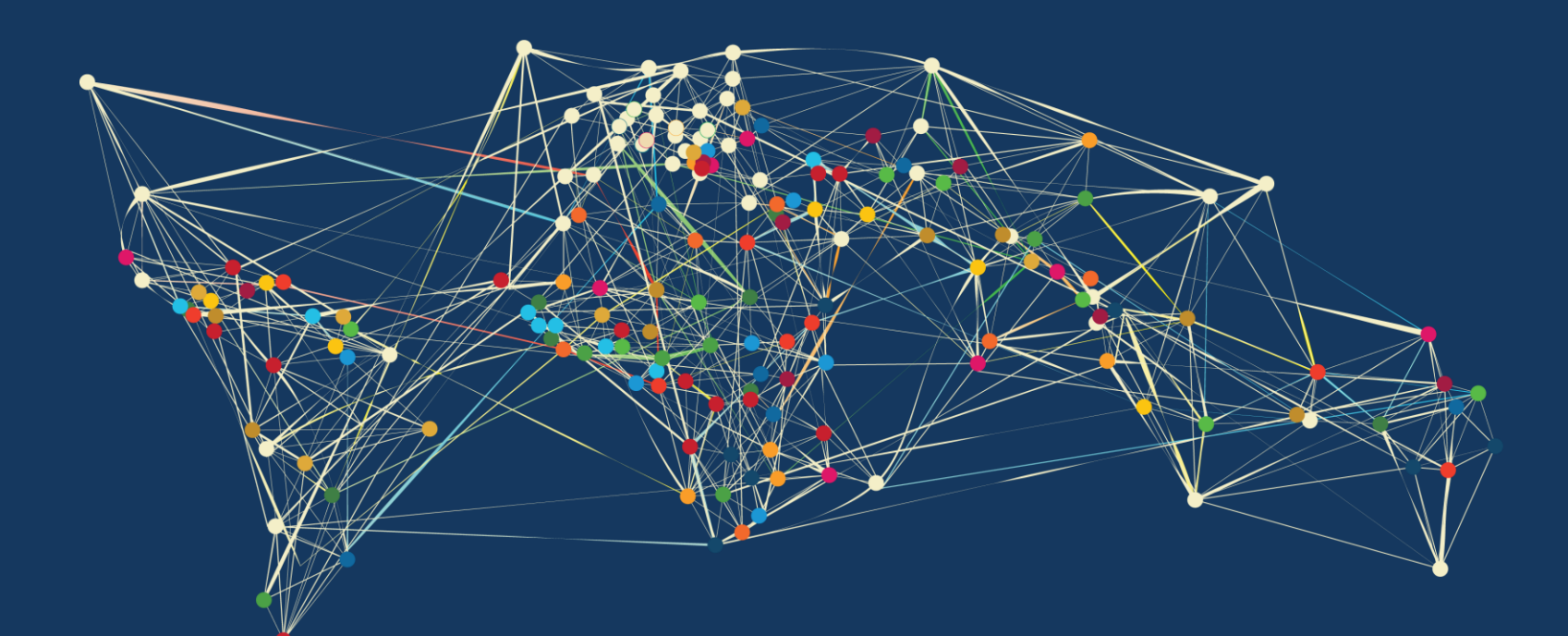

### Mastering the Digital FTR

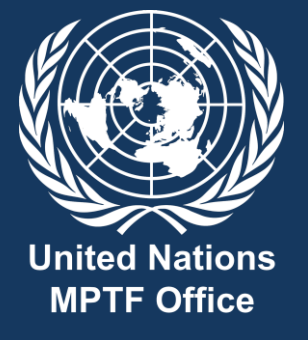

MPTF Office GW2.0 November 2024

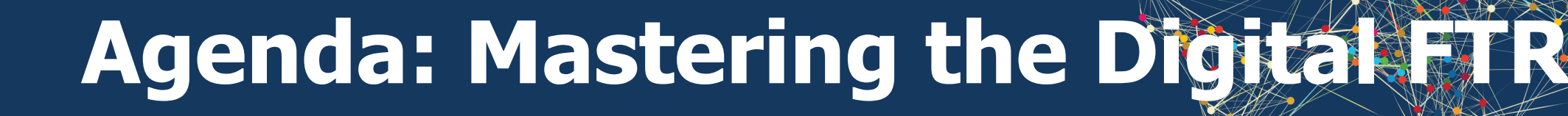

### $-\dot{Q}^{-}$ Part 1 – Introduction and Key Messages

#### **Part 2 – Key Features and Technical Demo**

#### **Part 3 – Q&A**

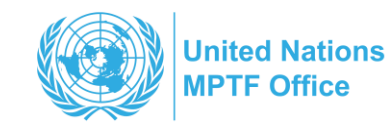

Link to:

MPTFO Fund Management System - Home (sharepoint.com)

Access to FAS/FMP for the digital FTR

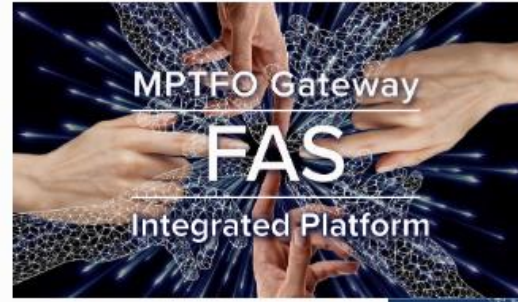

MPTP OFFICE | FMP

FMP Link →

MPTP OFFICE WEBSITE

Visit the GW 2.0 Website →

Management Tools (FMP)

MITTE OFFICE | FAS

FAS LINK  $\rightarrow$ 

Multi-Partner Trust Fund Office | Management Tools (FAS)

The Gateway GW2.0 is an integrated system designed as management tool for pooled funding mechanism. The Fund Administration System (FAS) is a management tool to configure the Fund ... Read More

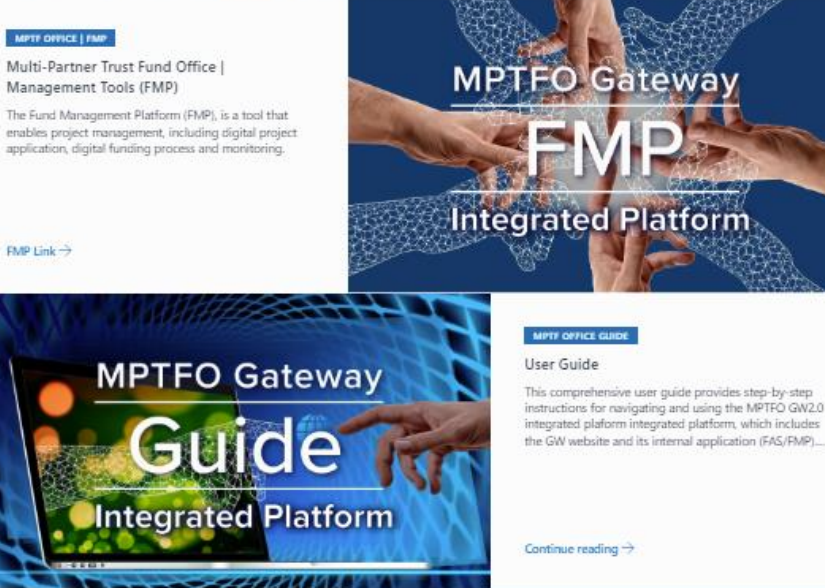

instructions for navigating and using the MPTFO GW2.0

Share

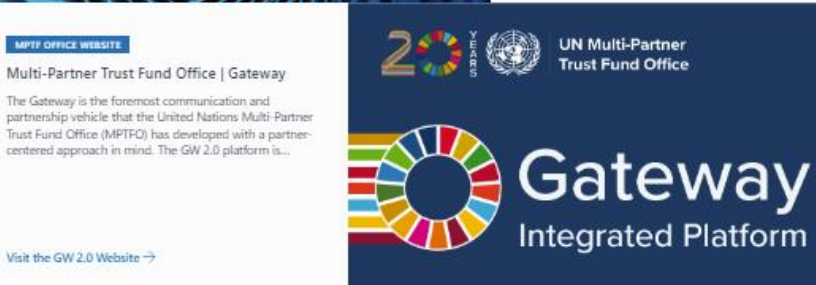

### **FAS Fund Requirements**

#### Partners tab

- FTR Signatories
- Approval Authority
- Staff
- Fund Structure ~

Child Codes

Liaising with the MPTFO Portfolio Team to set these Requirements

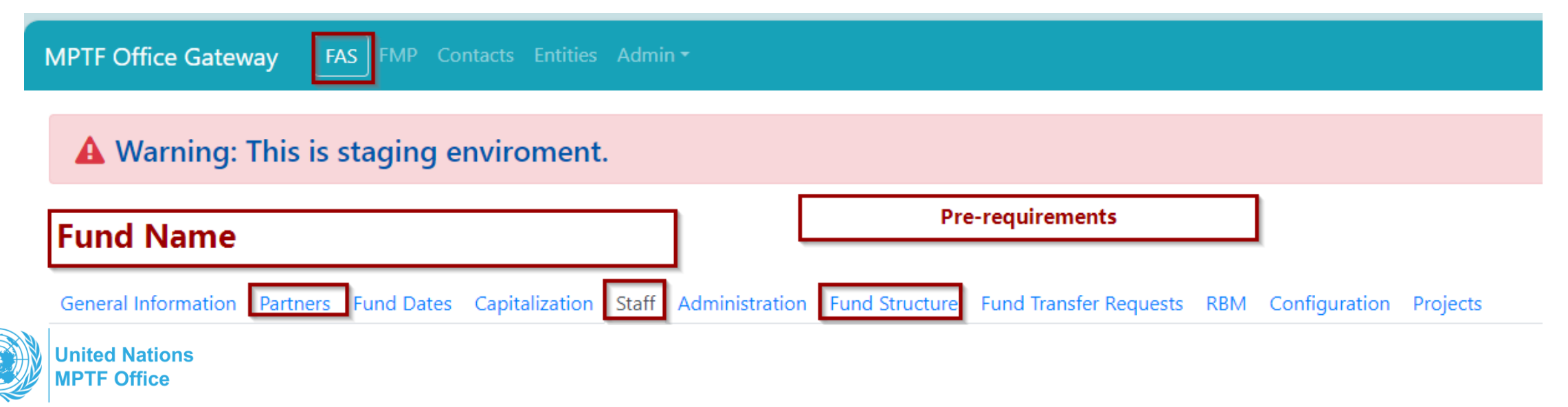

# **FAS Fund Configuration**

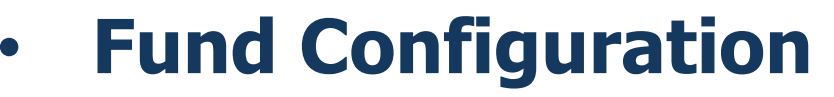

- **Basic** (minimum requirement for all Funds)
- Plus

| MPTF Office Gateway    | FAS FMP Co         |                      |                |                |                        |                            |
|------------------------|--------------------|----------------------|----------------|----------------|------------------------|----------------------------|
|                        |                    |                      |                |                |                        |                            |
| 🔺 Warning: Th          | nis is staging e   | nviroment.           |                |                |                        |                            |
|                        |                    |                      | _              |                |                        |                            |
| Fund Name              |                    |                      |                |                |                        |                            |
| General Information Pa | artners Fund Dates | Capitalization Staff | Administration | Fund Structure | Fund Transfer Requests | RBM Configuration Projects |

#### Manage Users

(to set up the Secretariat Users)

- Creator of the FTR
- FTR Approval Authority

Liaising with the MPTFO Portfolio Team to set the Configuration for Secretariat Users

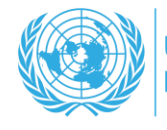

|                                                                                                    |      |               | and provide and provide |
|----------------------------------------------------------------------------------------------------|------|---------------|-------------------------|
| A Warning: This is staging enviroment.                                                                                                    |      | if the contac | t is not available      |
| Secretariat Users                                                                                                    |      |               |                         |
| Search Contact search in the Contact database                                                                                                    |      |               | Add New Contact         |
| Roles *                                                                                                    | Name | User e-mail   |                         |
| Delete         Secretariat User         ×         Head of Secretariat         ×         ×         ×         ×         ×         ×         ×         ×         ×         ×         ×         ×         ×         ×         ×         ×         ×         ×         ×         ×         ×         ×         ×         ×         ×         ×         ×         ×         ×         ×         ×         ×         ×         ×         ×         ×         ×         ×         ×         ×         ×         ×         ×         ×         ×         ×         ×         ×         ×         ×         ×         ×         ×         ×         ×         ×         ×         ×         ×         ×         ×         ×         ×         ×         ×         ×         ×         ×         ×         ×         ×         ×         ×         ×         ×         ×         ×         ×         ×         ×         ×         ×         ×         ×         ×         ×         ×         ×         ×         ×         ×         ×         ×         ×         ×         ×         ×         ×         ×         ×         × |      |               | Save                    |
| Delete Secretariat User × Fund Leadership × ×                                                                                                    |      |               | Save                    |
| Delete Secretariat User × × ×                                                                                                    |      |               |                         |
|                                                                                                    |      |               |                         |

# Project in the FMP to enabling the

**Create the FMP Project Record in the System** *This will be then done by the Secretariat User*  **Create the FTR** in the **FAS** *This will be done by the Secretariat User for both versions of the FMP (Basic or Plus)* 

MPTFO PA User creates the checklist and begins the digital process for funds transfer

#### **FMP Basic**

- Gen Information (including universal markers)
- SDGs
- Document (Prodoc and other relevant documents

#### **FMP Plus**

The full digital project and workflow is created by the POs, reviewed and approved by the Secretariat. All information are already available Secretariat User **Submits to MPTFO** FTR and supporting documents

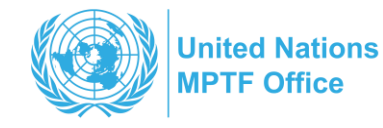

### Fund Management Platform FMP Plus

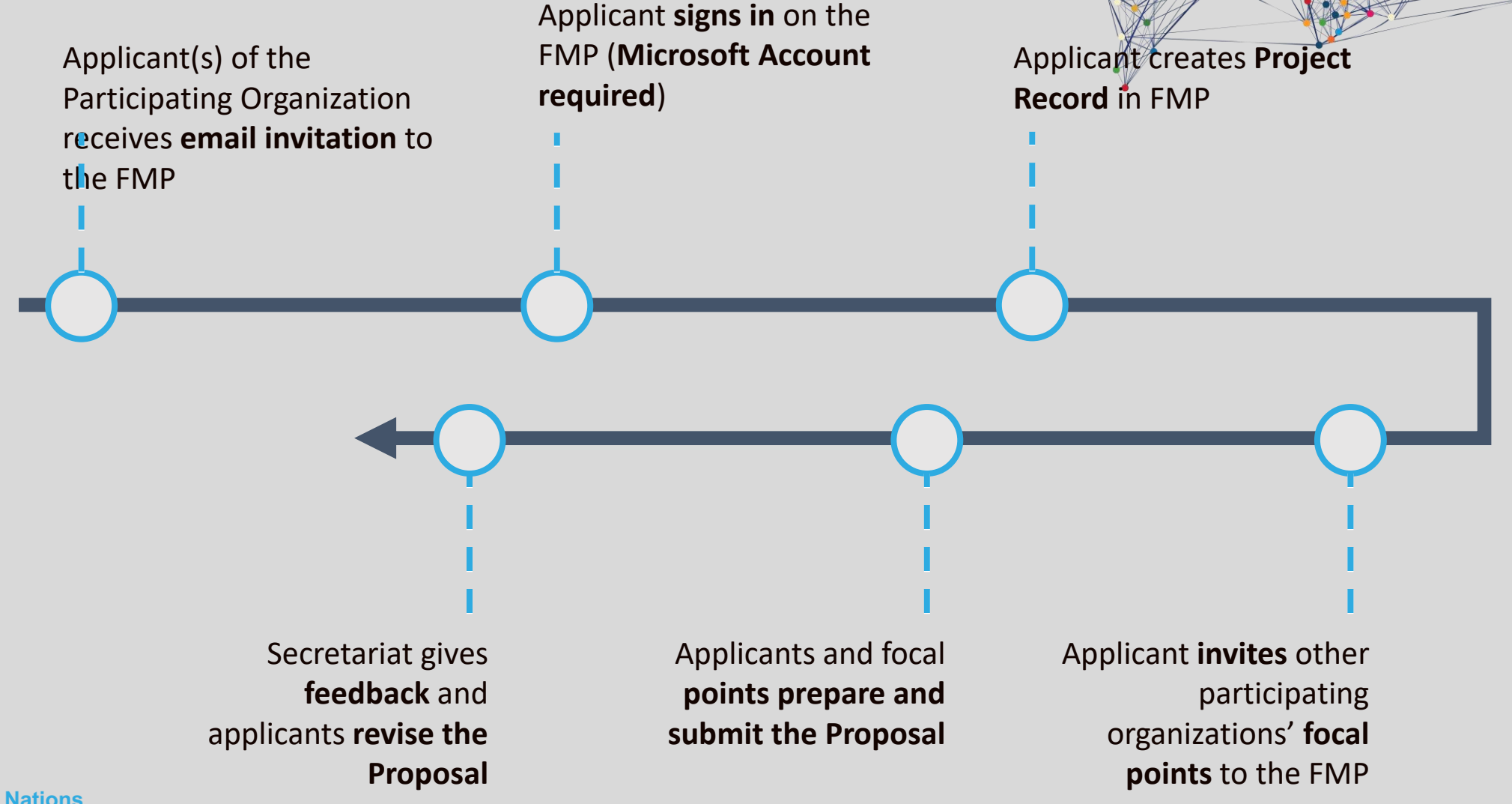

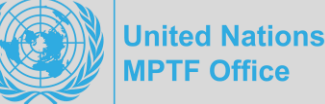

### **Project Creation**

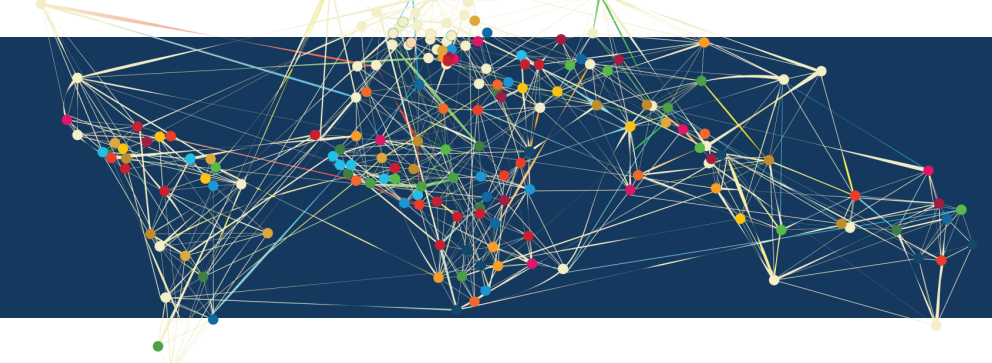

- Select FMP
- Click the blue button **CREATE PROJECT**

| MPTF Office Gateway                   | FAS FMP Cor      | itacts Entities | Admin 🕶                               |                    |                       |                  |                                       |
|---------------------------------------|------------------|-----------------|---------------------------------------|--------------------|-----------------------|------------------|---------------------------------------|
| · · · · · · · · · · · · · · · · · · · |                  |                 | · · · · · · · · · · · · · · · · · · · |                    |                       |                  | :<br>                                 |
| A Warning: This                       | s is Staging e   | nviroment       | •                                     | -<br>-<br>-<br>-   | ·<br>·<br>·           | •<br>•<br>•      | -<br>-<br>-<br>-                      |
| Fund Name                             |                  |                 |                                       |                    | -<br>-<br>-<br>-<br>- |                  |                                       |
| General Information Part              | thers Fund Dates | Capitalization  | Staff Administr                       | ation Fund Structu | ire RBM Config        | uration Projects | · · · · · · · · · · · · · · · · · · · |
| Create Project                        |                  |                 |                                       |                    |                       |                  |                                       |

Mandatory fields are

- Title
- Duration
- **Project Description**

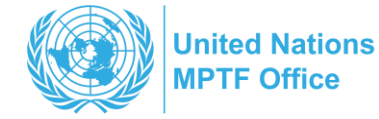

## **Project form sections**

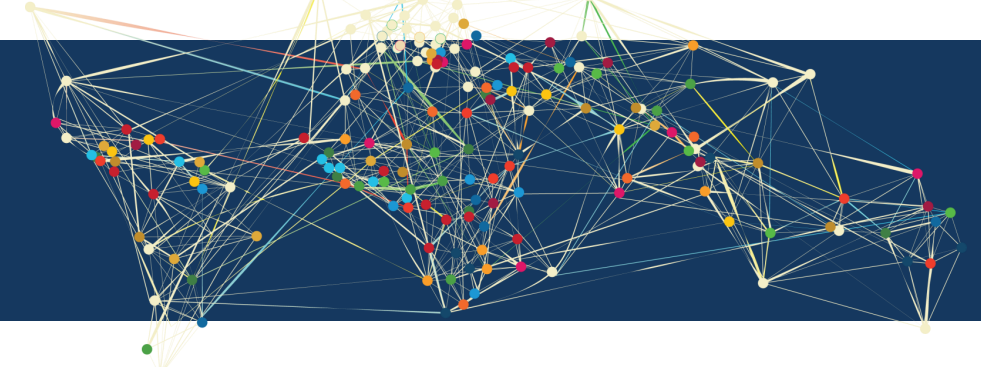

#### **COMPLETE ALL sections**

- ✓ General Information Basic and Plus
- ✓ Narrative Plus
- ✓ RBM Plus
- ✓ Risk Management Plus
- ✓ SDGs Basic and Plus
- ✓ Budget Plus
- ✓ Work Plan Plus
- ✓ Documents Basic and Plus

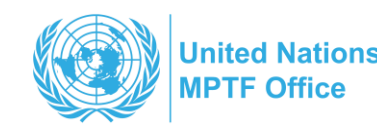

## FTR Form and Process

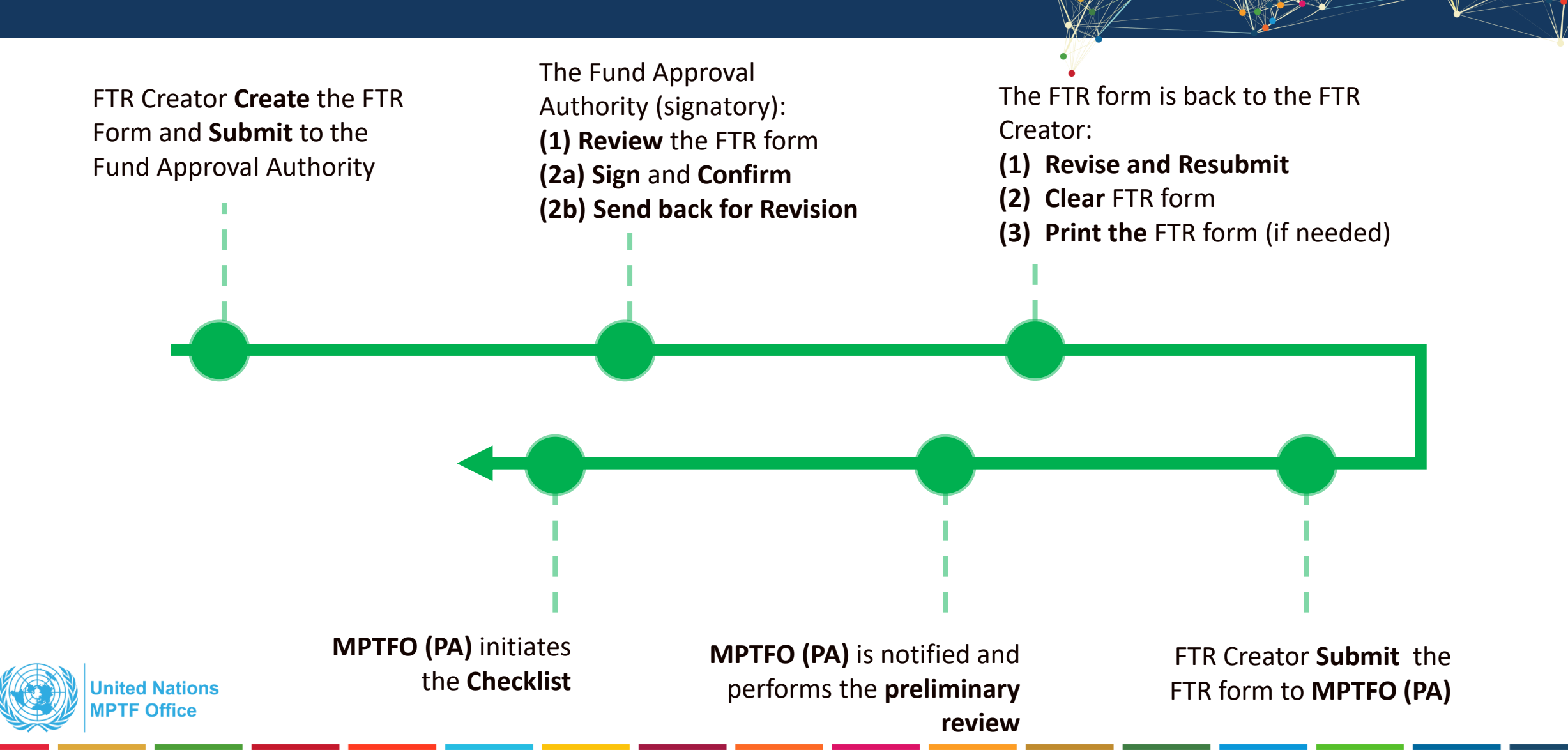

## **FTR Form in the FAS**

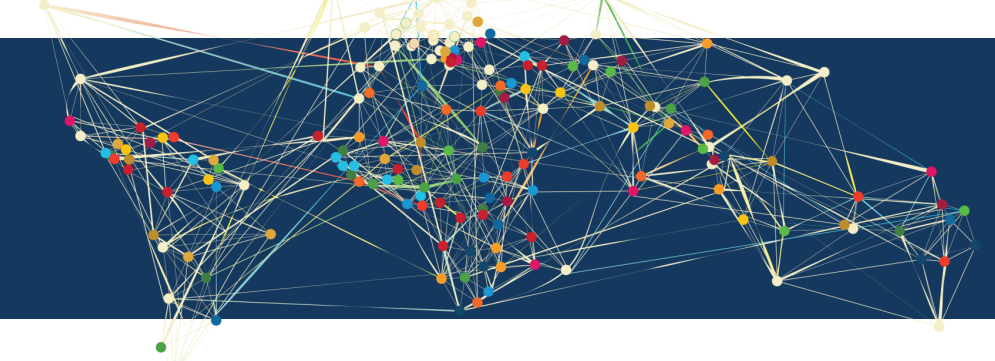

#### Located in the FAS main menu of the Fund page

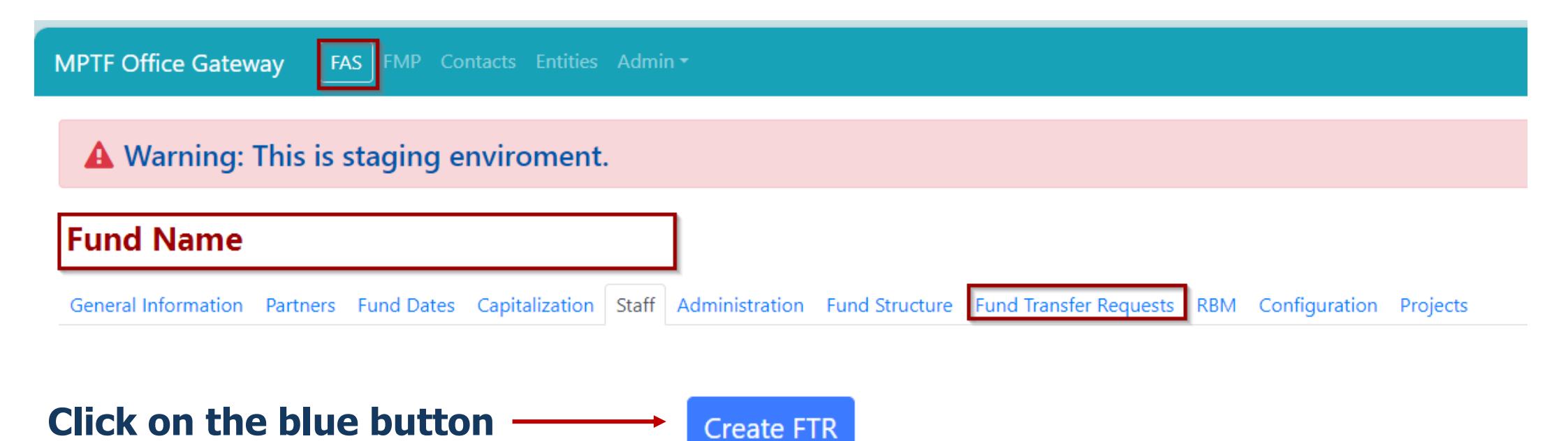

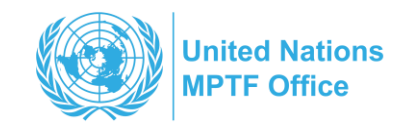

### **FTR Form**

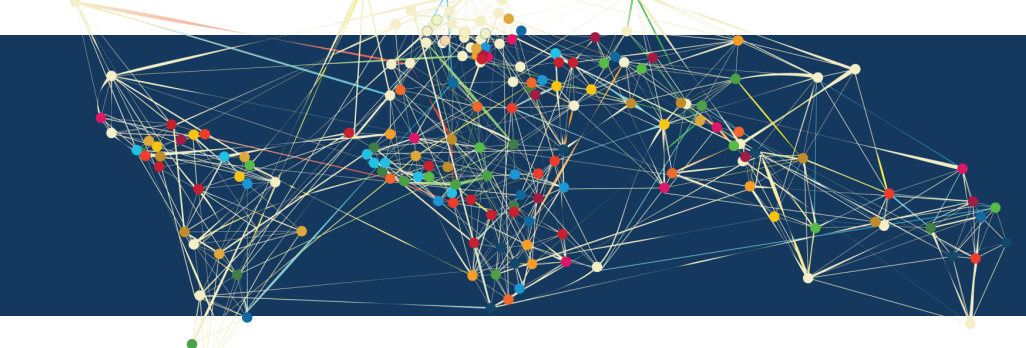

#### Click on the blue button -

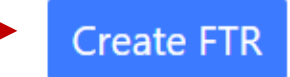

MPTF Office Gateway

FMP Contacts Entities Adm

**A** Warning: This is staging enviroment.

#### Create FTR Form

| Fund Name    | Fund Name                                                                |
|--------------|--------------------------------------------------------------------------|
| Projects *   | Select                                                                   |
|              | Project Name     Project Test for FTR Creation Basic Configuration       |
| Save Go Back | MPTF_00283_00001: (00129785 - AFG01) 01 A North Essential Services       |
| Save Co back | MPTF_00283_00002: (00129786 - AFG02) 01 B North Livelihoods & Econ Activ |

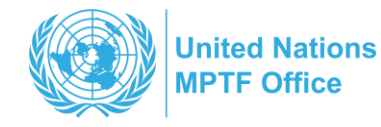

### **FTR Form Information**

#### The Secretariat User fills in the FTR form

| Configuration                                             |                                                                                                    |                                                                                                    |                                                                                                    |                                                                                                  |                                                                                                    |
|-----------------------------------------------------------|----------------------------------------------------------------------------------------------------|----------------------------------------------------------------------------------------------------|----------------------------------------------------------------------------------------------------|--------------------------------------------------------------------------------------------------|----------------------------------------------------------------------------------------------------|
| MPTF_00283_00019: STFA Project Test for FTR Creation Basi | ic Configuration                                                                                                    |                                                                                                    |                                                                                                    |                                                                                                  | N                                                                                                    |
| Select ¢                                                  |                                                                                                    |                                                                                                    |                                                                                                    |                                                                                                  | 3                                                                                                    |
| Afghanistan (AFG)                                         |                                                                                                    |                                                                                                    |                                                                                                    |                                                                                                  |                                                                                                    |
| 00140696                                                  |                                                                                                    |                                                                                                    |                                                                                                    |                                                                                                  |                                                                                                    |
| Select ¢                                                  |                                                                                                    |                                                                                                    |                                                                                                    |                                                                                                  |                                                                                                    |
| Approved/ Allocat                                         | ted Amounts                                                                                                    | Previously Transferred Amounts                                                                                                    |                                                                                                    | Current Transfer Amount                                                                          | Remaining Balance                                                                                                 |
|                                                           | \$301,350.00                                                                                                    | \$0.00                                                                                                    | S                                                                                                    | 0                                                                                                | \$301,350.00                                                                                                    |
|                                                           | \$587,000.00                                                                                                    | \$0.00                                                                                                    | \$                                                                                                    | 0                                                                                                | \$587,000.00                                                                                                    |
|                                                           | \$618,000.00                                                                                                    | \$0.00                                                                                                    | \$                                                                                                    | 0                                                                                                | \$618,000.00                                                                                                    |
|                                                           | \$800,000.00                                                                                                    | \$0.00                                                                                                    | \$                                                                                                    | 0                                                                                                | \$800,000.00                                                                                                    |
| 2                                                         | \$1,360,000.00                                                                                                    | \$0.00                                                                                                    | S                                                                                                    | 0                                                                                                | \$1,360,000.00                                                                                                    |
|                                                           | Configuration MPTF_00283_00019: STFA Project Test for FTR Creation Bas Select   Afghanistan (AFG) 00140696 Select  Approved/ Alloca | Configuration           MPTF_00283_00019: STFA Project Test for FTR Creation Basic Configuration           Select           Afghanistan (AFG)           00140696           Select           Select           Approved/ Allocated Amounts           \$301,350.00           \$587,000.00           \$618,000.00           \$1,360,000.00 | Approved/ Allocated Amounts         Previously Transferred Amounts           Select         00140696           Select         0           Approved/ Allocated Amounts         Previously Transferred Amounts           State         \$0.00           State         \$0.00           State         \$0.00           State         \$0.00           State         \$0.00           State         \$0.00           State         \$0.00           State         \$0.00           State         \$0.00           State         \$0.00           State         \$0.00           State         \$0.00           State         \$0.00 | Configuration           MPTF_00283_00019: STFA Project Test for FTR Creation Basic Configuration | Configuration           MPTF_00283_00019: STFA Project Test for FTR Creation Basic Configuration           Select |

Supporting Documents

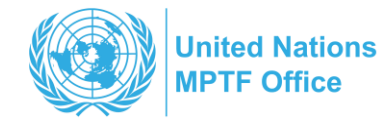

## **FTR Form Information**

The Secretariat User provides supporting documentation, confirm due diligence and indicates the contacts for funds transfer notification

| TF Office Gateway FAS FMP Contacts Entities Admin *                                                                                                    |                |                                         |                        |
|----------------------------------------------------------------------------------------------------|----------------|-----------------------------------------|------------------------|
| upporting Documents                                                                                                    |                |                                         |                        |
| document is attached that evidences the fund allocation decisions made by the Special Trust Fund for Afghanistan [Steering Committee] pertaining to each<br>articipating Organization.                                                                                                    | ⊖ Yes<br>○ N/A | When n/a is selected then the a comment | ne user should include |
| or new projects and revisions/cost-extensions to existing projects, an approved programmatic document (e.g. programme document/project document/joint<br>rogramme document, UNDAF, etc) signed by the Participating Organizations is attached.                                                                                                    | ○ Yes<br>○ N/A |                                         |                        |
| ther                                                                                                    |                |                                         |                        |
| locuments                                                                                                    |                |                                         |                        |
| ocument Origin Type Classification                                                                                                    |                | Status                                  | Abstract               |
| select Documents uploaded in the FMP Project re                                                                                                    | cord           |                                         |                        |
|                                                                                                    |                |                                         |                        |
| ave any conditions imposed by the Special Trust Fund for Afghanistan [Steering Committee] on the approved allocation or transfer to a Participating Organization<br>r other entities) been reviewed and cleared by the Special Trust Fund for Afghanistan Steering Committee (or the fund secretariat if authority to clear conditions has<br>seen granted to the fund secretariat.) | ○ Yes<br>○ N/A |                                         |                        |
|                                                                                                    |                |                                         |                        |
| ss the fund secretariat confirmed that the NUNO registration to operate is still valid at the time of this Fund Transfer Request?                                                                                                    | ○ Yes<br>○ N/A |                                         |                        |
|                                                                                                    |                |                                         |                        |
| ter contact information (e-mail addresses) for payment notification                                                                                                    |                |                                         |                        |
| Emails:                                                                                                    | CC Emails:     |                                         |                        |
|                                                                                                    |                |                                         |                        |

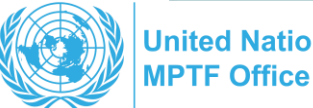

# FTR Form Signatures and Workflow

The Secretariat User verify the signature modality and complete the workflow before submitting the FTR form

| A Warning: This is staging             | j enviroment.                                                                                             |
|----------------------------------------|----------------------------------------------------------------------------------------------------|
| und Name                               |                                                                                                    |
| General Information Partners Fund D    | ates Capitalization Staff Administration Fund Structure Fund Transfer Requests RBM Configuration Projects |
| TR Workflow                            |                                                                                                    |
| FTR Forms Information Documents        | Signatures Workflow                                                                                       |
| Section status: Please fill-in (Ø) bel | ow details                                                                                                |
| Information                            |                                                                                                    |
| Outcome/ Pillar/ Cluster/ Theme        | 0                                                                                                    |
| Country of disbursement ✔              |                                                                                                    |
| Participating Organizations 💙          |                                                                                                    |
| Supporting Documents 🥝                 |                                                                                                    |
| Fund Secretariat Confirmations 🥝       |                                                                                                    |
| Supporting Documents 🤗                 |                                                                                                    |
| Fund Secretariat Confirmations 🥝       |                                                                                                    |
| Supporting Documents 🥝                 |                                                                                                    |
| TO and CC emails 🤌                     |                                                                                                    |
| Norkflow Status                        | Comments                                                                                                  |

| PTF Office Gateway FAS FMP Contacts Entities           | Admin *                                                                               |
|--------------------------------------------------------|---------------------------------------------------------------------------------------|
| A Warning: This is staging enviroment.                 |                                                                                       |
| und Name                                               |                                                                                       |
| General Information Partners Fund Dates Capitalization | Staff Administration Fund Structure Fund Transfer Requests RBM Configuration Projects |
| TR Workflow                                            |                                                                                       |
| FTR Forms Information Documents Signatures Workflow    | w                                                                                     |
| Workflow Status                                        | Comments                                                                              |
| Submitted for review                                   | Could you please sign. Thank you.                                                     |
| Signed and ready for approving authority               | Ok I've approved.                                                                     |
| Submitted to MPTFO for review                          | Please over to you                                                                    |
| Cleared and ready for checklist creation               | Please pay                                                                            |
| Cleared and ready for checklist creation               |                                                                                       |
|                                                        | Workflow Completed                                                                    |

#### Tips and useful info:

\*\* The system allows FTR-specific document uploading

\*\*The system allows Printout of the Form

\*\*The system retrieve signatory(s) information and approval authority from the FAS (Fund level)

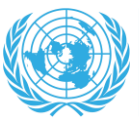

United Nations MPTF Office

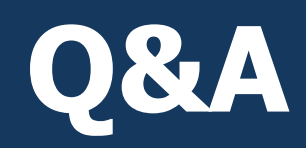

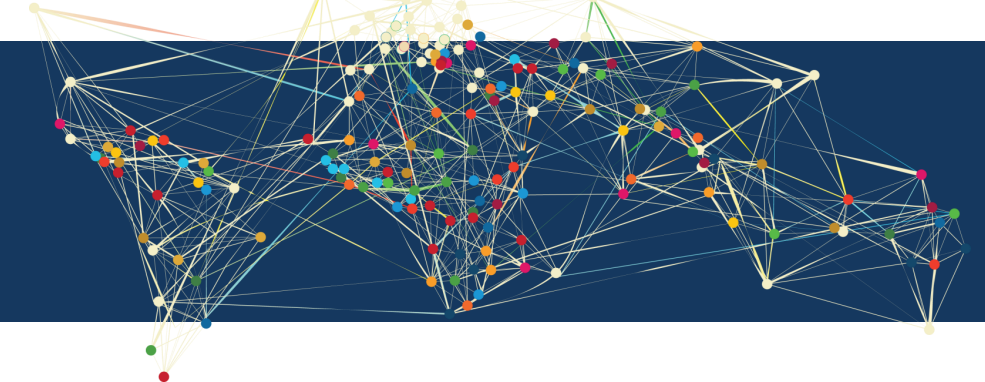

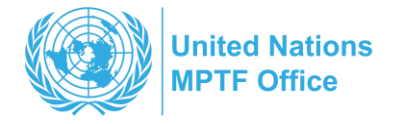

### **Resources and links**

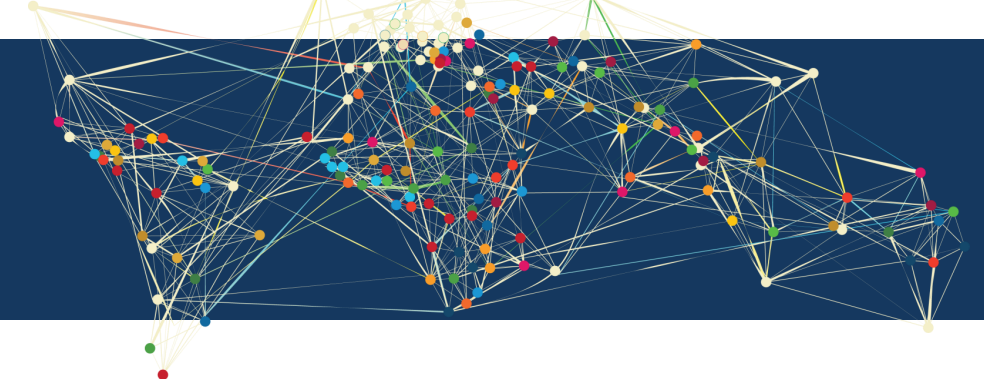

#### **Resources - links**

Gateway 2.0 Website

GW 2.0 Learning Center

GW 2.0 Internal Application (FAS-FMP)

Multi-Partner Trust Fund Office | Gateway

Learning center | MPTF Office

<u>MPTFO Fund Management System - Home</u> (sharepoint.com)

#### **GW2.0 Supporting Team:**

Cristina Bertarelli – <u>Cristina.Bertarelli@undp.org</u> Sillas Molosiwa – <u>sillas.Molosiwa@undp.org</u> Patrick Byrne – <u>Patrick.byrne@undp.org</u>

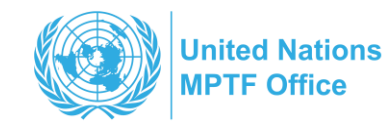

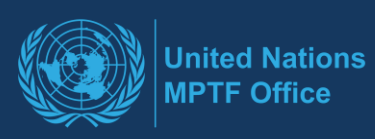

#### Thank you GW 2.0 Supporting Team

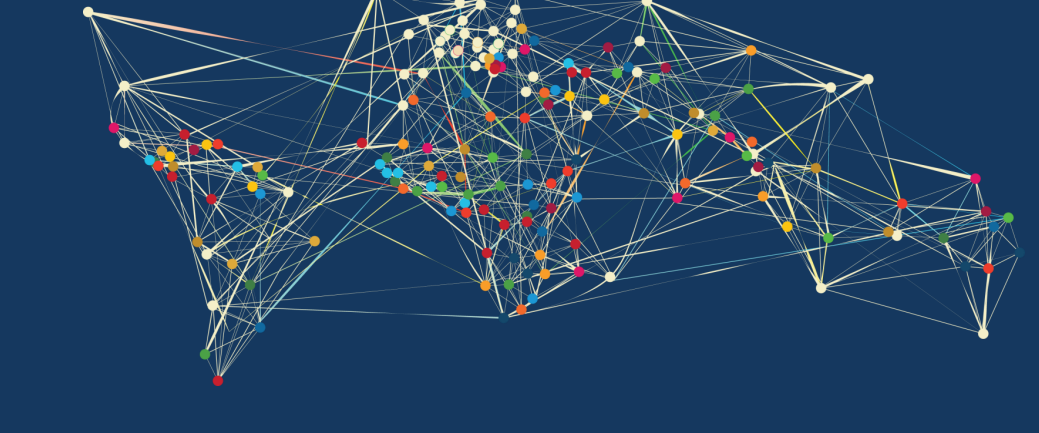